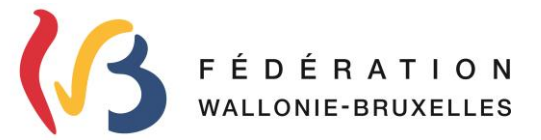

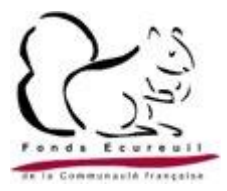

## 1. Contexte :

Dans le cadre du Plan de Relance et de Résilience (PRR), l'Europe a octroyé à la FWB une enveloppe de 231M€ € à laquelle le gouvernement de la FWB a ajouté 38M€ pour la rénovation énergétique des bâtiments scolaires. Cette enveloppe de 269M€ contribuera au financement de 65% du montant initial de l'investissement des écoles.

Les 35% restants devront dès lors faire l'objet d'un financement complémentaire à charge de l'école.

Afin de minimiser la charge financière pour la FWB, le gouvernement de la FWB a en effet acté la prise en charge de l'intégralité des intérêts liés à ce financement complémentaire. Pour se faire, le gouvernement de la FWB a désigné le **Fonds Écureuil** (Organismes Autonomes Publics de la FWB) pour prêter aux écoles, qui le désirent, le montant de la part complémentaire qui n'est pas couvert par les fonds européens.

Etant donné que l'objectif de l'Europe est de financer les rénovations et non les nouvelles constructions, si la surface des travaux finis dépasse la surface initiale, les subventions européennes ainsi que le prêt complémentaire du Fonds Écureuil ne couvriront les frais que dans une proportion équivalente à un **maximum de 110%** de la surface de départ

#### Par exemple :

Le projet de rénovation d'une école prévoit de démolir une salle de sport pour la reconstruire en y ajoutant des vestiaires supplémentaires, ce qui augmente la surface initiale de 30%, atteignant un total de 130%. L'argent européen et la part complémentaire du Fonds Écureuil ne couvriront que 110% de la surface de départ. Par conséquent, le montant excédentaire des travaux (20% restants) devra être financé par l'école elle-même, soit par ses propres ressources financières, soit par un crédit bancaire (éventuellement garanti pas la FWB via le Fonds de Garantie des Bâtiments Scolaires).

### 2. Mécanisme :

Le mécanisme du prêt au Fonds Écureuil démarre dès qu'une <u>Demande d'Accord Ferme</u> (DAF) pour un projet est déposée dans l'interface de l'application PRR (Statut de la DAF = Soumise). Pour que le Fonds Ecureuil puisse accorder des prêts, deux aspects sont importants :

- 1. L'obligation de remboursement du prêt par les écoles, ce qui nécessite la mise en place d'une **convention** de prêt entre le PO et le Fonds Écureuil.
- 2. Il est nécessaire que les PO soient en mesure de rembourser. À cette fin, une **analyse de crédit** est indispensable pour démontrer qu'ils disposent d'une capacité de remboursement suffisante.

À ce stade, les pouvoirs organisateurs qui souhaitent un financement par le Fonds Écureuil doivent déposer leurs documents comptables (voir section suivante) dans la plateforme afin que le Fonds Écureuil puisse effectuer **l'analyse de crédit**.

Une fois que l'analyse est concluante et que l'accord ferme est notifié, une convention de prêt leur sera remise via la plateforme PRR et devra être signée par les PO.

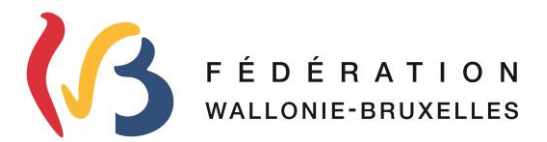

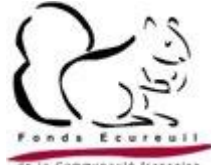

Cette convention ne peut être modifiée. Elle indiquera la durée de remboursement, fixée à **25 ans**, ainsi que les montants à rembourser de manière semestrielle, avec des échéances fixes pour tous les contrats le **10/05** et le **10/11** de chaque année. Ces deux dates sont identiques pour tous les pouvoirs organisateurs.

Les modalités de versements et les sanctions en cas de non-remboursement ou de retard seront également expliquées dans cette convention.

Il est important de noter que les remboursements des prêts débuteront un an après la **date de réception provisoire des travaux** et que les prélèvements se feront par domiciliation (Mandat SEPA sera exigé). Cette date vous sera demandée à un moment donné.

### 3. Les documents comptables :

- a) Pour les **PO du Libre**, les documents **<u>obligatoires</u>** seront :
- Les 5 derniers comptes déposés à la BNB
- La balance des comptes généraux se rapportant aux 5 derniers comptes BNB
- L'analyse crédit réalisée par le SEGEC (si applicable) ou un tableau d'amortissement de l'ensemble de vos emprunts et intérêts
- Et en Annexe :
  - L'attestation qui donne le pouvoir de signature,
  - Pour les dossiers dont la superficie des travaux dépassera 110% de la surface initiale, une preuve de l'obtention du prêt supplémentaire auprès d'une banque ou une preuve de financement sur fonds propre.

#### b) Pour les **PO Officiel**, les documents <u>obligatoires</u> seront :

- Les bilans et comptes de résultat détaillés des 3 dernières années
- Les budgets des 3 dernières années
- La Synthèse analytique des derniers comptes annuels (E-comptes en format Excel)
- Et en annexe :
  - L'attestation qui donne le pouvoir de signature,
  - Pour les dossiers dont la superficie des travaux dépassera 110% de la surface initiale, une preuve de l'obtention du prêt supplémentaire auprès d'une banque ou une preuve de financement sur fonds propre.

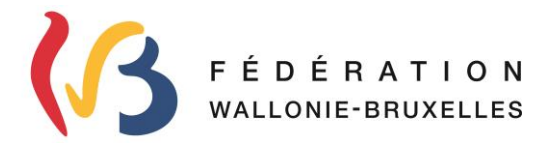

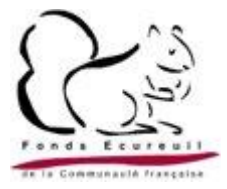

4. Dans l'interface de l'application PRR :

### a) Les documents comptables : Comment les déposer : Les documents comptables - *Tableau de Bord* :

Connectez vous à la plateforme PRR via le lien : <u>https://www.transversal.cfwb.be/rrf/accueil.xhtml</u>

Lorsque vous avez soumis une Demande d'Accord Ferme (DAF) pour votre projet via l'interface PRR, un nouvel onglet apparaît : celui du « **Prêt complémentaire** ».

C'est dans cet onglet que vous devez uploader vos documents comptables.

| Accueil > Tableau de bord                           |                                                          |                                                         |                                                                                    |                            |                                                         |                      |                           |                                               |            |
|-----------------------------------------------------|----------------------------------------------------------|---------------------------------------------------------|------------------------------------------------------------------------------------|----------------------------|---------------------------------------------------------|----------------------|---------------------------|-----------------------------------------------|------------|
|                                                     |                                                          |                                                         | TABL                                                                               | EAU DE                     | BORD                                                    |                      |                           |                                               |            |
|                                                     |                                                          |                                                         |                                                                                    |                            |                                                         |                      |                           |                                               |            |
| inte des soudi                                      |                                                          |                                                         |                                                                                    |                            |                                                         |                      |                           |                                               |            |
| liste des candi                                     | datures                                                  |                                                         |                                                                                    |                            |                                                         |                      |                           |                                               |            |
|                                                     |                                                          |                                                         |                                                                                    |                            |                                                         |                      |                           |                                               |            |
| Résultat(s) 1 à 1 sur                               | 1 élément(s) (filtre                                     | é de 740 éléments au tot                                | al) Afficher                                                                       | 10 v résul                 | ltats                                                   |                      |                           | Filtrer : Filtres                             | 436509     |
| Résultat(s) 1 à 1 sur<br>Référence                  | 1 élément(s) (filtro<br>Numéro<br>▲ EASE                 | é de 740 éléments au tot<br>Nom de<br>≜ l'implantation  | al) Afficher<br>Objet des                                                          | 10 v résul<br>Détails      | ltats<br>Résultat<br>≜ du plap de                       | Accords              | Documents                 | Filtrer : Pun_200                             | Rapportage |
| Résultat(s) 1 à 1 sur<br>Référence                  | 1 élément(s) (filtro<br>Numéro<br>‡ FASE<br>Implantation | é de 740 éléments au tot<br>Nom de<br>\$ l'implantation | al) Afficher<br>Objet des<br>\$ travaux                                            | 10 ∨ résul<br>Détails<br>♦ | ltats<br>Résultat<br>\$ du plan de<br>relance           | Accords<br>\$ fermes | Documents<br>\$ officiels | Filtrer : Prêt<br>¢ complémentaire            | Rapportage |
| Résultat(s) 1 à 1 sur<br>Référence<br>PRR_200410019 | 1 élément(s) (filtre<br>Numéro<br>† FASE<br>Implantation | é de 740 éléments au tot<br>Nom de                      | al) Afficher<br>Objet des<br>travaux<br>20 Test Prêt<br>complémentaire -<br>réseau | 10 v résul<br>Détails<br>¢ | Résultat<br>du plan de<br>relance<br>Octroyé «<br>OAP » | Accords<br>♦ fermes  | Documents<br>• officiels  | Filtrer : Pre_300<br>Prêt<br>¢ complémentaire | Rapportage |

| Étape | Action                                                       |
|-------|--------------------------------------------------------------|
| (1)   | Dans l'interface PRR, cliquez sur « <b>Tableau de bord</b> » |
| (2)   | L'onglet « Prêt complémentaire » s'affiche, cliquez dessus.  |

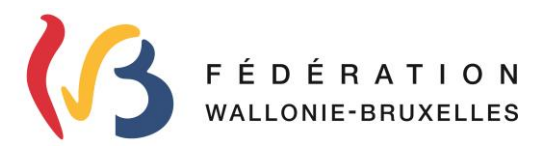

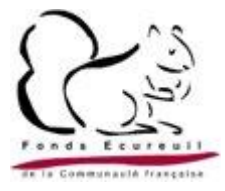

### Les documents comptables - *Ajout des documents comptables* :

| Accueil > Prêt complémentaire | PRÊT COMPLÉMENTAIRE                                                             |
|-------------------------------|---------------------------------------------------------------------------------|
|                               |                                                                                 |
|                               | Pouvoir Organisateur : - Etablissement : - Implantation : 1 - Candidature : PRR |
| Informations                  |                                                                                 |
| Etablissement                 | 100-Easterneerseningelectricality                                               |
| Adresse établissement         | Renderman IG 401.0 (REIR)                                                       |
| Réseau                        | faithmetics of second and                                                       |
| Implantation                  | 008-0008                                                                        |
| Adresse implantation          | theoretic-minute stilly Admit (2) WHAT HOW                                      |
|                               |                                                                                 |
| Documents comptables          |                                                                                 |

| Étape | Action                                            |
|-------|---------------------------------------------------|
| (1)   | Cliquez sur « Ajouter les documents comptables ». |

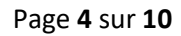

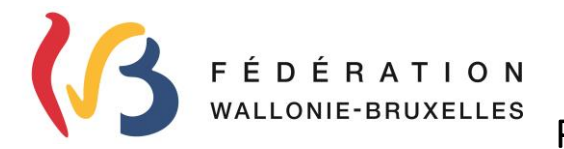

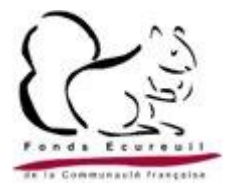

Les documents comptables - Identification :

| Accueil > Ajout des documents comptables     |                                 |                                                                                         |
|----------------------------------------------|---------------------------------|-----------------------------------------------------------------------------------------|
|                                              | A                               | JOUT DES DOCUMENTS COMPTABLES                                                           |
|                                              |                                 |                                                                                         |
|                                              | Pouvoir Organisa                | teur : 1137 - Etablissement : 899 - Implantation : 1636 - Candidature : PRR_20211104    |
|                                              |                                 |                                                                                         |
| 1 Identification 2 Pièces jointes 2 Récapit  | ulatif                          |                                                                                         |
| Bilan + comptes de résultats                 |                                 |                                                                                         |
| Commentaire « Bilan + Comptes de résultats » |                                 |                                                                                         |
|                                              |                                 |                                                                                         |
|                                              | Vous pouvez agrandir la fenêtre |                                                                                         |
| Balance comptable                            |                                 |                                                                                         |
| Commentaire « Balance comptable »            |                                 |                                                                                         |
|                                              |                                 |                                                                                         |
|                                              | Vous pouvez agrandir la fenêtre |                                                                                         |
| Personne de contact                          |                                 |                                                                                         |
| Civilité (*)                                 | Mr.                             |                                                                                         |
| Nom (*)                                      | ONYME                           |                                                                                         |
| Prénom (*)                                   |                                 |                                                                                         |
| ()                                           | Anne                            |                                                                                         |
| Qualité (*)                                  | Exemple : Administrateur PO     |                                                                                         |
| Courriel (*)                                 | bob@gmail.com                   |                                                                                         |
| Numéro de téléphone (*)                      | 02/800.10.10                    |                                                                                         |
|                                              |                                 | un tautor los depeños reasoinsées sent correctos supet de passos à l'étage suivante (*) |
|                                              | i de comme d                    | de toutes les domines remaignees sont confectes avant de passer à recape survante ( )   |
| (*) champ obligatoire                        |                                 | 3                                                                                       |
|                                              |                                 |                                                                                         |

| Étape | Action                                                                           |
|-------|----------------------------------------------------------------------------------|
| (1)   | Vérifiez et complétez vos données d'identification,                              |
| (2)   | Confirmez en cochant la case que les données que vous renseignez sont correctes, |
| (3)   | Cliquez sur « Etape suivante ».                                                  |

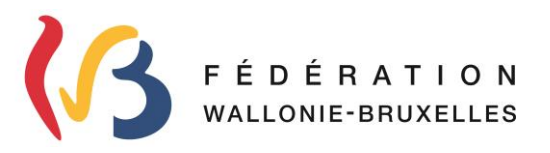

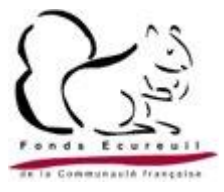

Les documents comptables - Pièces jointes :

|                                  | AJO                                                       | UT DES DOCUMENTS COMPTABL                                        | ES                    |                        |
|----------------------------------|-----------------------------------------------------------|------------------------------------------------------------------|-----------------------|------------------------|
|                                  | Pouvoir Organisateur :                                    | 7 - Etablissement : 📰 - Implantation : 1 👘 Candidature           | -<br>: PRR_202410321  |                        |
| dentification 2 Pièces jointes   | 3 Récapitulatif                                           |                                                                  |                       |                        |
| èces à joindre au dossier        |                                                           |                                                                  |                       |                        |
| sultat(s) 1 à 7 sur 7 élément(s) |                                                           |                                                                  |                       | Filtrer :              |
| Thématique                       | Justification demandée                                    | Obligatoire                                                      | Document justificatif | Actions 1              |
| lan + comptes de résultats       | Bilan + comptes de résultats - Année 1 (la plus ancienne) | Oui                                                              |                       | 🔗 Associer un document |
| lan + comptes de résultats       | Bilan + comptes de résultats - Année 2                    | Oui                                                              |                       | P Associer un document |
| an + comptes de résultats        | Bilan + comptes de résultats - Année 3 (la plus récente)  | Oui                                                              |                       | P Associer un document |
| dget année                       | Budget - Année 1 (la plus ancienne)                       | Oui                                                              |                       | P Associer un document |
| dget année                       | Budget - Année 2                                          | Oui                                                              |                       | P Associer un document |
| dget année                       | Budget - Année 3 (la plus récente)                        | Oui                                                              |                       | P Associer un document |
| nexe libre                       | Annexe libre - "Fonds Écureuil"                           | Non                                                              |                       | P Associer un document |
| namp obligatoire                 | Je confirme que to                                        | utes les données renseignées sont correctes avant de passer à l' | étape suivante (*)    |                        |
| ) champ obligatoire              |                                                           |                                                                  |                       |                        |

| Étape | Action                                                                          |
|-------|---------------------------------------------------------------------------------|
| (1)   | Cliquez sur « Associer un document » pour joindre vos documents comptables,     |
| (2)   | Confirmez en cochant la case que les données que vous renseignez sont corrects, |
| (3)   | Cliquez sur « Etape suivante » pour vous diriger vers le Récapitulatif.         |

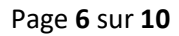

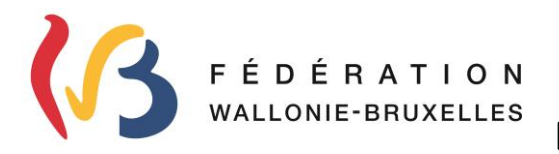

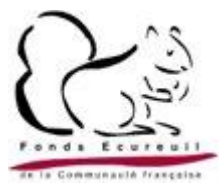

### Les documents comptables - Récapitulatif :

|                                                 | Pouvoir Organisateur : 1137 - Etablissement : 899 - Implantat | tion : 1636 - Candidature : PRR_202410321 |                       | _        |
|-------------------------------------------------|---------------------------------------------------------------|-------------------------------------------|-----------------------|----------|
| Identification 2 Pièces jointes 3 Récapitulatif |                                                               |                                           |                       |          |
|                                                 |                                                               |                                           |                       |          |
| Bilan + comptes de résultats                    |                                                               |                                           |                       |          |
| Senticidan e « Smart « Compesite reserves »     |                                                               |                                           |                       |          |
| Balance comptable                               |                                                               |                                           |                       |          |
| Commentaire « Balance comptable »               |                                                               |                                           |                       |          |
|                                                 |                                                               |                                           |                       |          |
| Personne de contact                             |                                                               |                                           |                       |          |
| Divilite (*)                                    | Mr.                                                           |                                           |                       |          |
| Nom (*)                                         | ONYME                                                         |                                           |                       |          |
| menom (*)                                       | Anne<br>Altria Do                                             |                                           |                       |          |
| Quarte(-)                                       | Admin PO                                                      |                                           |                       |          |
| Joanner ( )                                     | bobggman.com                                                  |                                           |                       |          |
| vumero de telephone ( )                         | 02/800.10.10                                                  |                                           |                       |          |
| Pièces jointes                                  |                                                               |                                           |                       |          |
| Résultat(s) 1 à 7 sur 7 élément(s)              |                                                               |                                           |                       | Filtrer: |
| Thématique                                      | Justification demandée                                        | 1 Obligatoire                             | Document justificatif |          |
| Bilan + comptes de résultats                    | Bilan + comptes de résultats - Année 1 (la plus ancienne)     | Oui                                       | NBN_A1_Doccompta1.pdf |          |
| Bilan + comptes de résultats                    | Bilan + comptes de résultats - Année 2                        | Oui                                       | NBN_A2_Doccompta2.pdf |          |
| Bilan + comptes de résultats                    | Bilan + comptes de résultats - Année 3 (la plus récente)      | Oui                                       | NBN_A3_Doccompta3.pdf |          |
| Budget année                                    | Budget - Année 1 (la plus ancienne)                           | Oui                                       | BC_A1_Budget1.pdf     |          |
| Budget année                                    | Budget - Année 2                                              | Oui                                       | BC_A2_Budget2.pdf     |          |
| Budget année                                    | Budget - Année 3 (la plus récente)                            | Oui                                       | BC_A3_Budget3.pdf     |          |
|                                                 |                                                               | Alex.                                     |                       |          |

| Étape | Action                                                                                                    |
|-------|----------------------------------------------------------------------------------------------------|
| (1)   | Vous êtes redirigé vers le <b>Récap</b> des documents que vous avez joints,                                      |
| (2)   | Cliquez sur « <b>Soumettre</b> » pour que vos données soient sauvegardées, vous ne pourrez<br>plus les modifier. |
|       | Une fois vos documents soumis, vous recevrez un mail d'accusé de réception.                                      |

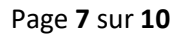

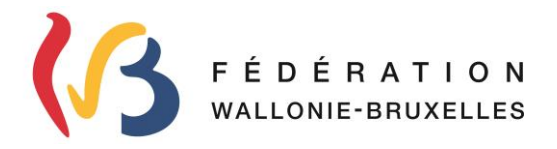

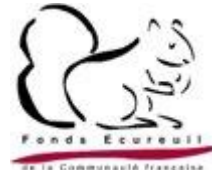

b) La Convention de prêt et le mandat SEPA : Comment télécharger et uploader

#### Télécharger la convention de prêt et la mandat SEPA – Tableau de bord

Une fois que votre Demande d'Accord Ferme (DAF) et l'analyse de crédit sont validées, en tant que Pouvoir Organisateur (PO), vous devez signer la **Convention** de prêt et le **Mandat SEPA**. Dès que l'analyse crédit est validée, vous recevrez automatiquement un e-mail vous informant que la **Convention** de prêt ainsi que le **Mandat SEPA** sont disponibles sur la plateforme PRR.

Vous devrez alors télécharger la convention et le mandat, les compléter, les signer, puis les uploader dans la plateforme PRR.

| Accueil > Tableau de               | bord                                                     |                                                        |                                         |                           |                                              |                      |                           |                                                 |            |
|------------------------------------|----------------------------------------------------------|--------------------------------------------------------|-----------------------------------------|---------------------------|----------------------------------------------|----------------------|---------------------------|-------------------------------------------------|------------|
|                                    |                                                          |                                                        | TABL                                    | EAU DE                    | BORD                                         |                      |                           |                                                 |            |
|                                    |                                                          |                                                        |                                         |                           |                                              |                      |                           |                                                 |            |
| Liste des candi                    | idatures                                                 |                                                        |                                         |                           |                                              |                      |                           |                                                 |            |
|                                    |                                                          |                                                        |                                         |                           |                                              |                      |                           |                                                 |            |
| Résultat(s) 1 à 1 sur              | 1 élément(s) (filtr                                      | é de 740 éléments au tot                               | tal) Afficher                           | 10 v résu                 | ltats                                        |                      |                           | Filtrer : PHILE 2020                            | 156309     |
| Résultat(s) 1 à 1 sur<br>Référence | 1 élément(s) (filtre<br>Numéro<br>† FASE<br>Implantation | é de 740 éléments au tot<br>Nom de<br>¢ l'implantation | al) Afficher<br>Objet des<br>\$ travaux | 10 ∨ résu<br>Détails<br>♦ | ltats<br>Résultat<br>♦ du plan de<br>relance | Accords<br>\$ fermes | Documents<br>\$ officiels | Filtrer : Phat 2001<br>Prêt<br>¢ complémentaire | Rapportage |

| Étape | Action                                                      |
|-------|-------------------------------------------------------------|
| (1)   | Dans l'interface PRR, cliquez sur « Tableau de bord »       |
| (2)   | L'onglet « Prêt complémentaire » s'affiche, cliquez dessus. |

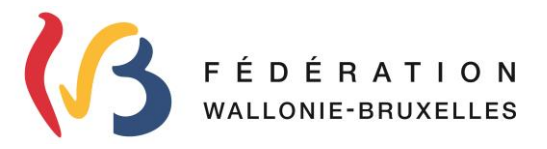

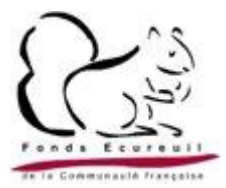

### Télécharger la Convention de prêt et le Mandat SEPA – Prêt complémentaire :

|                                    | PRÊT COMPLÉMENTAIRE                                                                                             |
|------------------------------------|----------------------------------------------------------------------------------------------------|
|                                    | Pouvoir Organisateur: - Etablissement: - Implantation: 5 - Candidature : F                                      |
| Informations                       |                                                                                                    |
| Etablissement                      | er nå unved sig må                                                                                              |
| Adresse établissement              | Reprint American and property and                                                                               |
| Réseau                             | similarity                                                                                                    |
| Implantation                       |                                                                                                    |
| Adresse implantation               | Cardinate and the second second second second second second second second second second second second second se |
| Consulter les documents comptables |                                                                                                    |
| Convention + Mandat SEPA           |                                                                                                    |
| Télécharger la convention          | Telecharger la convention 2                                                                                     |
| Joindre la convention (*)          | Choldrun fichler Aucun fichler chold                                                                            |
| Télécharger le mandat SEPA         | Title/answer in mandadu SEPN.                                                                                   |
| Joindre le mandat SEPA (*)         | Cholsirun fichler Aucurt-Relichanger                                                                            |
|                                    | Soumettre✔                                                                                                    |
|                                    | Dquitter                                                                                                    |

| Étape | Action                                                                                                  |
|-------|----------------------------------------------------------------------------------------------------|
| (1)   | Le champ « Convention + Mandat SEPA » apparait,                                                         |
| (2)   | Cliquez sur « <b>Télécharger la convention</b> » pour télécharger la convention sur votre ordinateur,   |
| (3)   | Cliquez sur « <b>Télécharger le mandat SEPA</b> » pour télécharger le mandat SEPA sur votre ordinateur. |

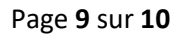

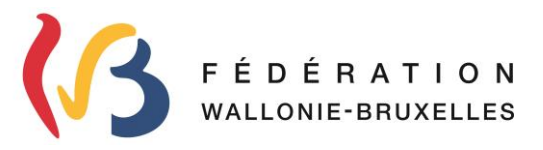

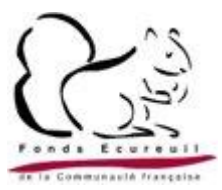

### Télécharger la Convention de prêt et le Mandat SEPA – Prêt complémentaire :

| Accueil > Prêt complémentaire                              |                                                                                                   |
|------------------------------------------------------------|---------------------------------------------------------------------------------------------------|
|                                                            | PRÊT COMPLÉMENTAIRE                                                                               |
|                                                            | Pouvoir Organisateur: 1137 - Etablissement: 899 - Implantation: 1636 - Candidature: PRR_202410321 |
| Informations                                               |                                                                                                   |
| Etablissement                                              | 899 - Ecole communale de la Neuville                                                              |
| Adresse établissement                                      | Rue du résolu 60, 6061 CHARLEROI                                                                  |
| Réseau                                                     | Subventionné communal                                                                             |
| Implantation                                               | 1836-01636                                                                                        |
| Adresse implantation                                       | Rue du résolu 60, 6661 CHARLEROI                                                                  |
| Documents comptables<br>Consulter les documents comptables |                                                                                                   |
| Convention + Mandat SEPA                                   |                                                                                                   |
| Télécharger la convention                                  | Télécharger la convention                                                                         |
| Joindre la convention (*)                                  | Choisirunfchier Convention_Signes.pdf                                                             |
| Télécharger le mandat SEPA                                 | Télécharger in nurédz SEPA                                                                        |
| Joindre le mandat SEPA (*)                                 | Cholsirun fichier Mandat SESignee.pdf                                                             |
|                                                            | Soumettre 🗸                                                                                       |

| Étape | Action                                                                                                    |
|-------|----------------------------------------------------------------------------------------------------|
| (1)   | Une fois que vous avez signé la convention, cliquez sur « joindre la convention »,                               |
| (2)   | Une fois que vous avez complété et signé le Mandat SEPA, cliquez sur <b>« joindre le mandat SEPA</b> »,          |
| (3)   | Cliquez sur « <b>Soumettre</b> » pour que vos données soient sauvegardées, vous ne pourrez<br>plus les modifier. |

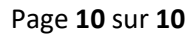